# TUTORIAL PRESENTAZIONE DOMANDA DI IMMATRICOLAZIONE CORSI ACCADEMICI

- Accedi alla piattaforma ISIDATA (<u>www.isidata.net</u>)
- Clicca su SERVIZI PER STUDENTI/DOCENTI ATA
- Clicca su CONSERVATORI DI MUSICA nella sezione ACCESSO STUDENTI (oppure a questo link)
- Clicca su 3) Gestione richiesta IMMATRICOLAZIONE

| Servizi per gli studenti - Istituti di Alta Cultura - Conservatori |
|--------------------------------------------------------------------|
| MENU PRINCIPALE                                                    |
| 2 1) Inserimento domanda AMMISSIONE                                |
| 2) Modifica domanda AMMISSIONE                                     |
| 3) Gestione richiesta IMMATRICOLAZIONE                             |
| 4) Gestione dati ALLIEVI IMMATRICOLATI                             |
| S) Inserimento domanda PRIVATISTI                                  |
| 6) Modifica domanda PRIVATISTI                                     |
| 7) PRIVATISTI IMMATRICOLATI - nuovi esami da sostenere             |
| 8) Comunicati                                                      |

- Seleziona il Conservatorio: **PESCARA**
- > Inserisci Codice e Password utilizzati per la domanda di Ammissione e clicca su Accedi

|                                                                                                    | LOGIN RICHIESTA DI IMMATRICOLAZIONE |                                                                                           |  |  |
|----------------------------------------------------------------------------------------------------|-------------------------------------|-------------------------------------------------------------------------------------------|--|--|
|                                                                                                    | Conservat                           | pescara v                                                                                 |  |  |
|                                                                                                    | Co                                  | dice                                                                                      |  |  |
|                                                                                                    | Passw                               | vord                                                                                      |  |  |
|                                                                                                    | •                                   | Accedi                                                                                    |  |  |
|                                                                                                    |                                     | ENTRA CON SPID                                                                            |  |  |
|                                                                                                    |                                     | Password della Richiesta di Ammissione smarrita:                                          |  |  |
|                                                                                                    |                                     | Seleziona il Conservatorio che frequenti e inserisci l'email usata per l'immatricolazione |  |  |
|                                                                                                    | E.                                  | Richiedi                                                                                  |  |  |
|                                                                                                    |                                     |                                                                                           |  |  |
| Nel caso in cui tu abbia smarrito la password, segui la procedura riportata nel secondo riquadro della pagina: |                                     |                                                                                           |  |  |
|                                                                                                    |                                     | Password della Richiesta di Ammissione smarrita:                                          |  |  |
|                                                                                                    |                                     | Seleziona il Conservatorio che frequenti e inserisci l'email usata per l'immatricolazione |  |  |
|                                                                                                    | Email                               |                                                                                           |  |  |
|                                                                                                    |                                     |                                                                                           |  |  |

## Clicca su Gestione richiesta

| SERVIZI ISIDATA     | Servizi per gli studenti - Istituti di Alta Cultura - Conservatori |
|---------------------|--------------------------------------------------------------------|
|                     |                                                                    |
| Richiesta di Immatr | icolazione                                                         |
| Gestione richiesta  | บ                                                                  |

- > Inserisci il codice ricevuto nell'e-mail indicata poi clicca su AVANTI
- Completa la sezione Anagrafica con i campi relativi a ISEE e N° richiesta Inps ISEE/Protocollo solo se vuoi avvalerti delle riduzioni del Contributo in base alle fasce Isee stabilite nel regolamento Tasse e Contributi

| Servizi per gli studenti - Istituti di Alta Cultura - Con:                                                                                        | الله الله الله الله الله الله الله الله                                                                                                    |
|----------------------------------------------------------------------------------------------------|----------------------------------------------------------------------------------------------------|
|                                                                                                    | 🔣 Menu 📄 Allega documentazione 😌 Invis Domanda                                                                                                    |
| R                                                                                                    | ICHIESTA DI IMMATRICOLAZIONE NOCRA NON INVIATA                                                                                                    |
|                                                                                                    | SEZIONE ANAGRATICA                                                                                                    |
| Qualora necessario è possibile modificare i valori sottostanti evidenziati in gialio (nel periodo previsto dall'istituzione<br>all'importo ISEE/U | altrimenti i campi sono disabilitati). Si rende noto che se non si inserisce il valore ISEE/LI, nell'assegnazione degli importi delle nuove tasse inserite, il sistema applichetà il valore massimo, e non quello calcolato in proporzione |
| Importo ISEE/U<br>Virgols per separare decimali. NON inserire aimbolo € (es.: 11.150,70)                                                          |                                                                                                    |
| N* rich. Inps ISEE/Protocolio                                                                                                    |                                                                                                    |
| Codice                                                                                                    | 5357                                                                                                    |
| Nome                                                                                                    |                                                                                                    |
| SESSO                                                                                                    | F                                                                                                    |
| Scuola di                                                                                                    | Arpa TS                                                                                                    |
| Eventuale specifica corso                                                                                                    |                                                                                                    |
| Nazione di nascita                                                                                                    | TALIA                                                                                                    |
| in possesso or nazionama italiana                                                                                                    | NASCITA                                                                                                    |
| Regione                                                                                                    | ABRUZZO                                                                                                    |
| Provincia                                                                                                    |                                                                                                    |
| Comune                                                                                                    | 0.011/0001                                                                                                    |
| Per chi utilizzerà                                                                                                    | 01/01/2001<br>SPID compliane anche il PRIMO Codice Fiscale, gli atti 2 servono per inviare comunicazioni con Appio anche al genitori/tutori                                                                                                |
| Codice fiscale                                                                                                    |                                                                                                    |
| Codice fiscale 2                                                                                                    |                                                                                                    |
| Codice fiscale 3                                                                                                    | RESIDENZA                                                                                                    |
| Regione                                                                                                    | ABRUZZO                                                                                                    |
| Provincia                                                                                                    | PE                                                                                                    |
| Comune                                                                                                    |                                                                                                    |
| Indirizzo                                                                                                    |                                                                                                    |
| Telefono                                                                                                    |                                                                                                    |
| Cellulare                                                                                                    |                                                                                                    |
| E-mail (inserire una mail personale in quanto la stessa sarà utilizzata per scopi latituzionali e per l'eventuale recupero password)              |                                                                                                    |
| Data del títolo di studio                                                                                                    |                                                                                                    |
| Nome Istituto del Titolo di studio                                                                                                    |                                                                                                    |
| Scuola frequentata<br>Indirizzo Città letituto del Titolo di etudio/Couola fraquentata                                                            |                                                                                                    |
| Nazione Istituto                                                                                                    | ITALIA                                                                                                    |
| In possesso di Licenza di solfeggio (indicare il livello B,C Ecc Max 10 Car.)                                                                     |                                                                                                    |
| In possesso Certificato di Italiano (indicare il livello B1, B2 Ecc. Max 10 Car. solo per stranieri)                                              |                                                                                                    |
| Insegnante preferito (in ordine di preferenza)                                                                                                    |                                                                                                    |
| In possesso Dip Sup                                                                                                    |                                                                                                    |
| Anno, A.A. ammissione:                                                                                                    |                                                                                                    |
| N* Commissione                                                                                                    | 1                                                                                                    |
| Allega curriculum                                                                                                    |                                                                                                    |
| Note<br>Iscritto ad pitra Linkaraité/Tarron Darriste                                                                                              |                                                                                                    |
| Proveniente da                                                                                                    | Kessuro O Looi Musicel/Coructic O cord pre-excedentic O Propedeatoo O Biennio O Vechio Ordinamento                                                                                                    |
| In possesso di cert. DSA                                                                                                    |                                                                                                    |
| Link Audio Video Amm.                                                                                                    |                                                                                                    |
| % Diversabilità                                                                                                    |                                                                                                    |
|                                                                                                    | SEZIONE PRIVACY - Modulo privacy n° compilato il                                                                                                    |

## Clicca su Tasse

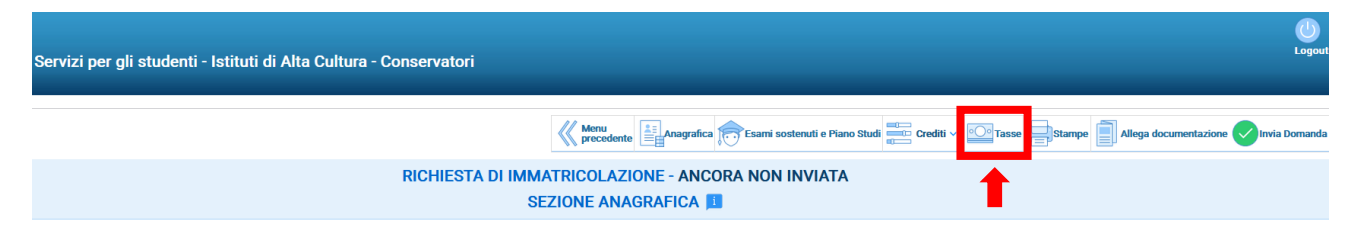

#### Clicca su Inserisci tassa

| Servizi pe                              | er gli studenti - Istituti di Alta Cultura - Conservatori |                                                                                                    | Log          |
|-----------------------------------------|-----------------------------------------------------------|----------------------------------------------------------------------------------------------------|--------------|
| ✓ Help<br>PBP門 副で                       |                                                           | 💥 Menu precedente 📑 Anagrafica 🎓 Esami sostenuti e Piano Studi 📰 Crediti v 🔯 Tasse 🖨 Stampe 📄 Allega documentazione   | Invia Doma   |
| <ul> <li>Operazioni su Tasse</li> </ul> |                                                           | RICHIESTA DI IMMATRICOLAZIONE - ANCORA NON INVIATA                                                                    |              |
| + Genera PagoPA                         |                                                           | SEZIONE IASSE 🛤                                                                                                    |              |
| Stato pagamenti                         | PagoPA Tipo tassa                                         | Importo Tipo esonero Anno Nº Versam. Data Anno solare ISEE/U i) Perc. su Massimo Importo Importo Importo Data incasso | C.C.P/C.C.B. |
| PagoPA                                  | Q. TASSA AMMISSIONE (Tassa povernativa)                   | 6.04 2024/2008/04/2025 2025                                                                                           | 1016         |

# > Scegli dal menù a tendina il tipo di tassa da inserire

| NUOVA TASSA                                                                                 |                                   | × |  |  |
|---------------------------------------------------------------------------------------------|-----------------------------------|---|--|--|
| Tipo tassa                                                                                  | v                                 |   |  |  |
| Tipo esonero                                                                                | ×                                 |   |  |  |
| C.C.P./C.C.B.                                                                               |                                   |   |  |  |
| N. Versamento                                                                               |                                   |   |  |  |
| Data versamento                                                                             |                                   |   |  |  |
| Anno accademico                                                                             | 2025/2026                         |   |  |  |
| Importo ISEE<br>(la fascia reddituale è calcolata automaticamente<br>dal sistema)           | •                                 |   |  |  |
| Percentuale su importo %                                                                    | •                                 |   |  |  |
| Massimo importo                                                                             | •                                 |   |  |  |
| Imp. versamento<br>Virgola per separare decimali. NON inserire<br>simbolo € (es.: 1.150,70) | 0                                 |   |  |  |
| Note:                                                                                       |                                   |   |  |  |
| Selezionare immagine o scansione del<br>bollettino<br>- MAX 10MB (JPG,JPEG,PNG,PDF)         | Sfoglia) Nessun file selezionato. |   |  |  |
| Attenzione: non sono ammesse immagini maggiori di <u>10MB</u> .                             |                                   |   |  |  |
| Inserisci                                                                                   |                                   |   |  |  |
|                                                                                             |                                   |   |  |  |

> Le tasse si differenziano per i Corsi Accademici, Propedeutici e Laboratori

| UOVA TASSA                                                               |                                                                               |   |
|--------------------------------------------------------------------------|-------------------------------------------------------------------------------|---|
| Tipo tassa                                                               | v                                                                             | ] |
| Tipo esonero                                                             |                                                                               |   |
| С.С.Р./С.С.В.                                                            | ADSU - CONTRIBUTO REGIONALE - (PagoPA)                                        |   |
| N. Vorcamento                                                            | BOLLO IMPOSTA ANNUALE - (PagoPA)                                              |   |
| N. Versamento                                                            | CONTRIB. CORSI SINGOLI - (PagoPA)                                             |   |
| Data versamento                                                          | CONTRIB. I E II LIV. I RATA - (PagoPA)                                        |   |
| Anno accademico                                                          | CONTRIB. I E II LIV. II RATA - (PagoPA)                                       |   |
| Importo ISEE                                                             | CONTRIB. I E II LIV. III RATA - (PagoPA)                                      |   |
| (la fascia reddituale è calcolata automaticamente<br>dal sistema)        | CONTRIB. I E II LIV. n. UNICA RATA - (PagoPA)                                 |   |
| Descenturale su importe 04                                               | CONTRIB. I E II LIV. NO MERITO/FC I RATA - (PagoPA)                           |   |
| Percentuale su importo %                                                 | CONTRIB. I E II LIV. NO MERITO/FC II RATA - (PagoPA)                          |   |
| Massimo importo                                                          | CONTRIB. I E II LIV. NO MERITO/FC III RATA - (PagoPA)                         |   |
| Imp. versamento                                                          | CONTRIB. I E II LIV. NO MERITO/FC UNICA RATA - (PagoPA)                       |   |
| Virgola per separare decimali. NON inserire<br>simbolo € (es.: 1.150,70) | CONTRIB. I RATA LABORATORI - (PagoPA)                                         |   |
|                                                                          | CONTRIB. II RATA LABORATORI - (PagoPA)                                        |   |
| Note:                                                                    | CONTRIB. PASSAGGIO DI CORSO - (PagoPA)                                        |   |
| Selezionare immagine o scansione del                                     | CONTRIB. PRO. I RATA - (PagoPA)                                               |   |
| bollettino                                                               | CONTRIB. PRO. II RATA - (PagoPA)                                              |   |
| - MAX 10MB (1PG 1PEG PNG PDF)                                            | CONTRIB. PRO. III RATA - (PagoPA)                                             |   |
|                                                                          | CONTRIB. PRO. UNICA RATA - (PagoPA)                                           |   |
| Atter                                                                    | CONTRIB. RATA UNICA LABORATORI - (PagoPA)                                     |   |
|                                                                          | CONTRIB. RICOGNIZIONE POST INTERRUZIONE (PER OGNI ANNO INTERROTTO) - (PagoPA) |   |
|                                                                          | CONTRIB. TESISTI - (PagoPA)                                                   |   |
|                                                                          | CONTRIB. TRASFERIMENTI IN USCITA - (PagoPA)                                   |   |
|                                                                          | CONTRIBUTO 60-30 CFA I RATA - (PagoPA)                                        |   |
|                                                                          | CONTRIBUTO 60-30 CFA II RATA - (PagoPA)                                       |   |
|                                                                          | MORA I RATA DAL 18º GG IN POI - (PagoPA)                                      |   |
|                                                                          | MORA I RATA DAL 9°-18° GG - (PagoPA)                                          |   |
|                                                                          | MORA I/II/III RATA DAL 1º-8º GG - (PagoPA)                                    |   |
|                                                                          | MORA II/III RATA DAL 9° GG IN POI - (PagoPA)                                  |   |
|                                                                          | TASSA AMMISSIONE (Tassa governativa)                                          |   |
|                                                                          | [IASSA FKEQUENZA (tassa governativa)]                                         |   |

#### > Consulta la tabella:

| TIPO TASSA                                                                                           | CORSI ACCADEMICI I E II<br>LIVELLO                                                 |
|----------------------------------------------------------------------------------------------------|------------------------------------------------------------------------------------|
| CONTRIBUTO                                                                                           | Dipende dall'ISEE (vedi tabella<br>contributo onnicomprensivo<br>corsi accademici) |
| BOLLO IMPOSTA ANNUALE                                                                                | € 32,00                                                                            |
| ADSU - CONTRIBUTO REGIONALE                                                                          | € 140,00                                                                           |
| TASSA IMMATRICOLAZIONE<br>(diversa dalla tassa di pari importo<br>già versata in fase di ammissione) | € 6,04                                                                             |
| TASSA FREQUENZA                                                                                      | € 21,43                                                                            |

# **ATTENZIONE!**

- Il <u>CONTRIBUTO</u>, l'<u>IMPOSTA DI BOLLO</u> e l'<u>ADSU</u> devono essere pagate tramite **PagoPA**, generando l'avviso di pagamento su ISIDATA;
- La TASSA DI IMMATRICOLAZIONE e la TASSA DI FREQUENZA devono essere pagate tramite <u>2 BOLLETTINI POSTALI</u> riportando i seguenti dati:

Ccp: 1016 Intestato a: Agenzia delle Entrate-Ufficio Tasse Scolastiche Causale bollettino 1: Tassa di Immatricolazione Causale bollettino 2: Tassa di Frequenza

## TABELLA CONTRIBUTO ONNICOMPRENSIVO CORSI ACCADEMICI I E II LIVELLO

| Ν. | Fasce ISEE                                 | Calcolo contributo onnicomprensivo<br>ISEE | TOTALE CONTRIBUTO<br>DOVUTO          |
|----|--------------------------------------------|--------------------------------------------|--------------------------------------|
| 1  | 1^ fascia<br>minore o uguale a c<br>22.000 | € 0,00                                     | € 0,00                               |
| 2  | 2^ fascia<br>da                            | (((ISEE-13.000)*0,05)*0,2)                 | fino ad un massimo di $\epsilon$ 110 |
| 3  | 3^ fascia<br>da                            | (((ISEE-13,000)*0,05)*0,5)                 | fino ad un massimo di € 325          |
| 4  | 4^ fascia<br>da € 26.000,01 a € 28.000     | (((ISEE-13,000)*0,05)*0,75)                | fino ad un massimo di € 562,50       |
| 5  | 5^ fascia<br>da                            | (((ISEE-13,000)*0,05)*0,9)                 | fino ad un massimo di  e 765         |
| 6  | 6^ fascia<br>da € 30.000,01 a € 35.000     | ((ISEE-13,000)*0,05)                       | fino ad un massimo di € 1.100        |
| 7  | 7^ fascia<br>da                            | € 1.150,00                                 | € 1.150,00                           |
| 8  | 8^ fascia<br>da € 40.000,01                | € 1.180,00                                 | € 1.180,00                           |

Per facilitare il **calcolo del contributo** in base al tuo ISEE puoi utilizzare il calcolatore automatico: <u>clicca qui per il download</u> e utilizza il riquadro: "CALCOLO CONTRIBUTO IMMATRICOLAZIONE BIENNIO E TRIENNIO (Tab.1 Regolamento)"

Il contributo può essere rateizzato nei seguenti casi:

- <u>Per importi superiori a € 300,00</u> può essere suddiviso in 2 rate (*con scadenze: I rata 30 giugno; II rata 30 gennaio*)
- <u>Per importi superiori a € 600,00</u> può essere suddiviso in 3 rate (con scadenze: I rata 30 giugno; II rata 30 gennaio; III rata 31 marzo)

#### PER GENERARE L'AVVISO DI PAGAMENTO PAGOPA SU ISIDATA (CONTRIBUTO, IMPOSTA DI BOLLO e ADSU)

**1.** Seleziona la tassa da inserire

| NUOVA TASSA                                                       |                                                                               | × |
|-------------------------------------------------------------------|-------------------------------------------------------------------------------|---|
| Tipo tassa                                                        | ×                                                                             | ] |
| Tipo esonero                                                      |                                                                               | ] |
| C.C.P./C.C.B.                                                     | ADSU - CONTRIBUTO REGIONALE - (PagoPA)                                        |   |
| N. Versamento                                                     | BOLLO IMPOSTA ANNUALE - (PagoPA)                                              |   |
| Data versamento                                                   | CONTRIB. CORSI SINGOLI - (PagoPA)                                             |   |
| Anno accademico                                                   | CONTRIB. I E II LIV. II RATA - (PagoPA)                                       |   |
| Importo ISEE                                                      | CONTRIB. I E II LIV. III RATA - (PagoPA)                                      |   |
| (la fascia reddituale è calcolata automaticamente<br>dal sistema) | CONTRIB. I E II LIV. n. UNICA RATA - (PagoPA)                                 |   |
| Percentuale su importo %                                          | CONTRIB. I E II LIV. NO MERITO/FC I RATA - (PagoPA)                           |   |
| Massimo importo                                                   | CONTRIB. I E II LIV. NO MERITO/FC II RATA - (PagoPA)                          |   |
|                                                                   | CONTRIB. I E II LIV. NO MERITO/FC III RATA - (PagoPA)                         |   |
| Virgola per separare decimali. NON inserire                       | CONTRIB. I RATA LABORATORI - (PagoPA)                                         |   |
| simbolo € (es.: 1.150,70)                                         | CONTRIB. II RATA LABORATORI - (PagoPA)                                        |   |
| Note:                                                             | CONTRIB. PASSAGGIO DI CORSO - (PagoPA)                                        |   |
| Selezionare immagine o scansione del                              | CONTRIB. PRO. I RATA - (PagoPA)                                               |   |
| bollettino                                                        | CONTRIB. PRO. II RATA - (PagoPA)                                              |   |
| - MAX 10MB (JPG,JPEG,PNG,PDF)                                     | CONTRIB. PRO. HINICA RATA - (PagoPA)                                          |   |
| Atter                                                             | CONTRIB. RATA UNICA LABORATORI - (PagoPA)                                     |   |
|                                                                   | CONTRIB. RICOGNIZIONE POST INTERRUZIONE (PER OGNI ANNO INTERROTTO) - (PagoPA) |   |

| NUOVA TASSA                                                                                        | i lonada — lina asassa — Mi Vazono                                                                                          |  |  |  |
|----------------------------------------------------------------------------------------------------|----------------------------------------------------------------------------------------------------|--|--|--|
| Tipo tassa                                                                                         | CONTRIB. I E II LIV. n. UNICA RATA - (PagoPA) ~                                                                             |  |  |  |
| Tipo esonero                                                                                       | · ·                                                                                                    |  |  |  |
| N. Versamento                                                                                      |                                                                                                    |  |  |  |
| Data versamento                                                                                    | 😌 🕔                                                                                                    |  |  |  |
| Anno accademico                                                                                    | 2025/2026                                                                                                    |  |  |  |
| Importo ISEE<br>(la fascia reddituale è calcolata automaticamente<br>dal sistema)                  | 3)                                                                                                    |  |  |  |
| Percentuale su importo %                                                                           | <b>()</b>                                                                                                    |  |  |  |
| Massimo importo                                                                                    | <b>3</b>                                                                                                    |  |  |  |
| <b>Imp. versamento</b><br>Virgola per separare decimali. NON inserire<br>simbolo € (es.: 1.150,70) | 1180                                                                                                    |  |  |  |
| Pagabile dal:                                                                                      | 15/06/2024 🤣 🕔                                                                                                    |  |  |  |
| Pagabile al:                                                                                       | 08/04/2025 🤣 🔍                                                                                                    |  |  |  |
| Note:                                                                                              |                                                                                                    |  |  |  |
| Selezionare immagine o scansione del<br>bollettino<br>- MAX 10MB (JPG,JPEG,PNG,PDF)                | <sup>-</sup> unzione non disponibile, in caso di tassa pagabile con PagoPA il bollettino viene generato<br>automaticamente. |  |  |  |
| Attenzione: non sono ammesse immagini maggiori di <u>10MB</u> .                                    |                                                                                                    |  |  |  |
| Inserisci                                                                                          |                                                                                                    |  |  |  |

# 2. Digita l'importo della somma dovuta, poi clicca su Inserisci

**3.** Ripeti la procedura selezionando BOLLO IMPOSTA ANNUALE e ADSU – CONTRIBUTO REGIONALE

| NUOVA TASSA                                                              |                                                                               | × |
|--------------------------------------------------------------------------|-------------------------------------------------------------------------------|---|
| Tipo tassa                                                               |                                                                               | · |
| Tipo esonero                                                             |                                                                               |   |
| С.С.Р./С.С.В.                                                            | ADSU - CONTRIBUTO REGIONALE - (PagoPA)                                        |   |
| N Versamento                                                             | BOLLO IMPOSTA ANNUALE - (PagoPA)                                              |   |
| N. Versumento                                                            | CONTRIB. CORSI SINGOLI - (PagoPA)                                             |   |
| Data versamento                                                          | CONTRIB. I E II LIV. I RATA - (PagoPA)                                        |   |
| Anno accademico                                                          | CONTRIB. I E II LIV. II RATA - (PagoPA)                                       |   |
| Importo ISEE                                                             | CONTRIB. I E II LIV. III RATA - (PagoPA)                                      |   |
| (la fascia reddituale è calcolata automaticamente<br>dal sistema)        | CONTRIB. I E II LIV. n. UNICA RATA - (PagoPA)                                 |   |
|                                                                          | CONTRIB. I E II LIV. NO MERITO/FC I RATA - (PagoPA)                           |   |
| Percentuale su importo %                                                 | CONTRIB. I E II LIV. NO MERITO/FC II RATA - (PagoPA)                          |   |
| Massimo importo                                                          | CONTRIB. I E II LIV. NO MERITO/FC III RATA - (PagoPA)                         |   |
| Imp. versamento                                                          | CONTRIB. I E II LIV. NO MERITO/FC UNICA RATA - (PagoPA)                       |   |
| Virgola per separare decimali. NON inserire<br>simbolo € (es.: 1,150,70) | CONTRIB. I RATA LABORATORI - (PagoPA)                                         |   |
| 51110010 € (2511 212007) 0)                                              | CONTRIB. II RATA LABORATORI - (PagoPA)                                        |   |
| Note:                                                                    | CONTRIB. PASSAGGIO DI CORSO - (PagoPA)                                        |   |
| Colozionaro immagino o scansiono del                                     | CONTRIB. PRO. I RATA - (PagoPA)                                               |   |
| bollettino                                                               | CONTRIB. PRO. II RATA - (PagoPA)                                              |   |
|                                                                          | CONTRIB. PRO. III RATA - (PagoPA)                                             |   |
| - MAX TOMB (JPG,JPEG,PNG,PDF)                                            | CONTRIB. PRO. UNICA RATA - (PagoPA)                                           |   |
| Atter                                                                    | CONTRIB. RATA UNICA LABORATORI - (PagoPA)                                     |   |
|                                                                          | CONTRIB. RICOGNIZIONE POST INTERRUZIONE (PER OGNI ANNO INTERROTTO) - (PagoPA) |   |
|                                                                          | CONTRIB. TESISTI - (PagoPA)                                                   |   |
|                                                                          | CONTRIB. TRASFERIMENTI IN USCITA - (PagoPA)                                   |   |
|                                                                          | CONTRIBUTO 60-30 CFA I RATA - (PagoPA)                                        |   |
|                                                                          | CONTRIBUTO 60-30 CFA II RATA - (PagoPA)                                       |   |
|                                                                          | MORA I RATA DAL 18º GG IN POI - (PagoPA)                                      | _ |
|                                                                          | MORA I RATA DAL 9°-18° GG - (PagoPA)                                          |   |
|                                                                          | MORA I/II/III RATA DAL 1º-8º GG - (PagoPA)                                    |   |
|                                                                          | MORA II/III RATA DAL 9º GG IN POI - (PagoPA)                                  |   |
|                                                                          | TASSA AMMISSIONE (Tassa governativa)                                          |   |
|                                                                          | TASSA FREQUENZA (tassa governativa)                                           |   |
|                                                                          | TASSA IMMATRICOLAZIONE (tassa governativa)                                    |   |

#### 4. Una volta inserite tutte le tasse, Clicca su Genera PagoPA

|   | SERVIZI ISIDATA                        | zi per | r gli stu | ıdenti - | Istituti di Alta Cultura - Conservatori |         |                    |                      |                    |                        |                 |                |                 |                     |                    |               | Logout        |
|---|----------------------------------------|--------|-----------|----------|-----------------------------------------|---------|--------------------|----------------------|--------------------|------------------------|-----------------|----------------|-----------------|---------------------|--------------------|---------------|---------------|
|   | ✓ Help<br>me® □ [m <sup>m</sup> ]      |        |           |          |                                         | <       | Menu<br>precedente | Anagrafica           | Esami              | i sostenuti e Piano St | udi 🚞 C         | rediti ~       | • <u></u> Tasse | Stampe              | Allega da          | ocumentazione | Invia Domanda |
|   | Coperazioni su Tasse     Genera PagoPA | î      |           |          |                                         | RICHIES | ta di imi          | MATRICOLA<br>SEZIONE | ZIONE -<br>E TASSE | ANCORA NO              | N INVIA         | TA             |                 |                     |                    |               |               |
|   | Inserisci tassa                        |        |           |          |                                         |         |                    |                      |                    |                        |                 |                |                 |                     |                    |               |               |
|   | Stato pagamenti                        |        |           | PagoPA   | Tipo tassa                              |         | Importo            | Tipo esonero         | Anno<br>Accad.     | N° Versam.             | Data<br>versam. | Anno<br>solare | ISEE/U 🚯        | Perc. su<br>Importo | Massimo<br>Importo | Data incasso  | C.C.P/C.C.B.  |
| l | PagoPA                                 |        | 9         |          | TASSA AMMISSIONE (Tassa governetiva)    |         | 6,04               |                      | 2024/20            |                        | 08/04/2025      | 2025           |                 |                     |                    |               | 1016          |

**5.** Selezionare tutte le tasse per generare un unico Bollettino MAV (e pagare una sola commissione)

| Та     | iasse con procedura PagoPA                                                                                                    |                    |                                                     |                                            |                                     |                   |                        |               |                 |               |              |
|--------|----------------------------------------------------------------------------------------------------|--------------------|-----------------------------------------------------|--------------------------------------------|-------------------------------------|-------------------|------------------------|---------------|-----------------|---------------|--------------|
| Ir     | In questa lista sono presenti le tasse pagabili mediante procedura PagoPA.                                                                                                    |                    |                                                     |                                            |                                     |                   |                        |               |                 |               |              |
| ·<br>- | <ul> <li>Per più tasse aventi <u>stesso C.C.\Iban</u> è possibile stampare un unico bollettino .pdf con la somma degli importi, selezionandole col segno di spunta presente nella colonna <i>Seleziona</i>. In questo caso se le tasse hanno data di scadenza diverse sarà stampata la meno recente. Per il bollettino unico utilizzare il link <i>GENERA UNICO BOLLETTINO PER LE TASSE SELEZIONATE</i>.</li> <li>Per stampare un bollettino .pdf relativo ad una singola tassa cliccare sul link <i>CREA BOLLETTINO PER QUESTA TASSA</i> presente nella colonna <i>MAV\PagoPA</i>.</li> <li>GENERA UNICO BOLLETTINO PER</li> </ul> |                    |                                                     |                                            |                                     |                   |                        |               |                 |               |              |
|        | Se                                                                                                    | LE T<br>ele<br>ona | ASSE SELEZIONATE<br>MAV\PagoPA                      | in quanto il bollettino gene<br>Tipo tassa | rato è inconv<br>Imp.<br>versamento | ertibile.<br>A/A: | Scadenza<br>versamento | Nº<br>Versam. | Data<br>versam. | C.C.<br>\Iban | Tipo esonero |
|        | F                                                                                                    |                    | CREA BOLLETTINO PER                                 | CONTRIB. I E II LIV. n. UNICA              | 1190                                | 2025/2026         | 00/04/2025             |               |                 | 40000054      |              |
|        |                                                                                                    |                    | QUESTA TASSA                                        | RATA                                       | 1100                                | 2023/2020         | 08/04/2025             |               |                 | 10923054      |              |
|        |                                                                                                    |                    | QUESTA TASSA<br>CREA BOLLETTINO PER<br>QUESTA TASSA | RATA<br>ADSU - CONTRIBUTO REGIONALE        | 140                                 | 2025/2026         | 08/04/2025             |               |                 | 10923654      |              |

6. Puoi pagare tramite il tasto **PAGA**, oppure scaricando il file PDF del Bollettino MAV dal tasto and (dove troverai il QR Code per effettuare il pagamento)

|   | PagoPA | Tipo tassa                                 | Importo | Tipo esonero | Anno<br>Accad. | N° Versam. | Data<br>versam. | Anno<br>solare | ISEE/U 🌒 | Perc. su<br>Importo |
|---|--------|--------------------------------------------|---------|--------------|----------------|------------|-----------------|----------------|----------|---------------------|
| ٩ |        | TASSA IMMATRICOLAZIONE (tassa governativa) | 6,04    |              | 2025/20        |            | 28/05/2025      | 2025           |          |                     |
| 9 |        | TASSA AMMISSIONE (Tassa governativa)       | 6,04    |              | 2024/20        |            | 08/04/2025      | 2025           |          |                     |
|   |        | CONTRIB. I E II LIV. n. UNICA RATA         | 1180    |              | 2025/20        |            |                 |                |          |                     |
|   |        | ADSU - CONTRIBUTO REGIONALE                | 140     |              | 2025/20        |            |                 |                |          |                     |
|   |        | BOLLO IMPOSTA ANNUALE                      | 32      |              | 2025/20        |            |                 |                |          |                     |

## <u>N.B.</u>

Se hai i requisiti per richiedere l'esonero o la riduzione del contributo (<u>ulteriori rispetto al modello</u> <u>ISEE</u>) compila il **Modulo di Richiesta Esonero per studenti con disabilità** che trovi nella sezione <u>Modulistica del sito: https://www.conservatoriope.it/info-studenti/</u> e carica i documenti nella Sezione Allega Documentazione della tua domanda di immatricolazione

## PROCEDURA PER IL PAGAMENTO DELLE TASSE GOVERNATIVE (TASSA DI IMMATRICOLAZIONE e TASSA DI FREQUENZA):

- Pagare le 2 tasse con 2 BOLLETTINI POSTALI riportanti i seguenti dati: Ccp: 1016 Intestato a: Agenzia delle Entrate-Ufficio Tasse Scolastiche Causale bollettino 1: Tassa di Immatricolazione Causale bollettino 2: Tassa di Frequenza
- 2. Inserisci la nuova tassa selezionando TASSA IMMATRICOLAZIONE

| NUOVA TASSA                                                              |                                                                               | × |
|--------------------------------------------------------------------------|-------------------------------------------------------------------------------|---|
| Tipo tassa                                                               | v                                                                             |   |
| Tipo esonero                                                             |                                                                               |   |
| С.С.Р./С.С.В.                                                            | ADSU - CONTRIBUTO REGIONALE - (PagoPA)                                        |   |
| N Versamento                                                             | BOLLO IMPOSTA ANNUALE - (PagoPA)                                              |   |
| P-1                                                                      | CONTRIB. CORSI SINGOLI - (PagoPA)                                             |   |
| Data versamento                                                          | CONTRIB. I E II LIV. I RATA - (PagoPA)                                        |   |
| Anno accademico                                                          | CONTRIB. I E II LIV. II RATA - (PagoPA)                                       |   |
| Importo ISEE                                                             | CONTRIB. I E II LIV. III RATA - (PagoPA)                                      |   |
| (la fascia reddituale è calcolata automaticamente<br>dal sistema)        | CONTRIB. I E II LIV. n. UNICA RATA - (PagoPA)                                 |   |
| Percentuale cu importe %                                                 | CONTRIB. I E II LIV. NO MERITO/FC I RATA - (PagoPA)                           |   |
| Percentuale su importo %                                                 | CONTRIB. I E II LIV. NO MERITO/FC II RATA - (PagoPA)                          |   |
| Massimo importo                                                          | CONTRIB. I E II LIV. NO MERITO/FC III RATA - (PagoPA)                         |   |
| Imp. versamento                                                          | CONTRIB. I E II LIV. NO MERITO/FC UNICA RATA - (PagoPA)                       |   |
| virgola per separare decimali. NON inserire<br>simbolo € (es.: 1.150,70) | CONTRIB. I RATA LABORATORI - (PagoPA)                                         |   |
|                                                                          | CONTRIB. II RATA LABORATORI - (PagoPA)                                        |   |
| Note:                                                                    | CONTRIB. PASSAGGIO DI CORSO - (PagoPA)                                        |   |
| Selezionare immagine o scansione del                                     | CONTRIB. PRO. I RATA - (PagoPA)                                               |   |
| bollettino                                                               | CONTRIB. PRO. II RATA - (PagoPA)                                              |   |
| - MAX 10MB (JPG.JPEG.PNG.PDF)                                            | CONTRIB. PRO. III RATA - (PagoPA)                                             |   |
|                                                                          | CONTRIB. PRO. UNICA RATA - (PagoPA)                                           |   |
| Atter                                                                    | CONTRIB. RATA UNICA LABORATORI - (PagoPA)                                     |   |
|                                                                          | CONTRIB. RICOGNIZIONE POST INTERRUZIONE (PER OGNI ANNO INTERROTTO) - (PagoPA) |   |
|                                                                          | CONTRIB. TESISTI - (PagoPA)                                                   |   |
|                                                                          | CONTRIB. TRASFERIMENTI IN USCITA - (PagoPA)                                   |   |
|                                                                          |                                                                               |   |
|                                                                          | CONTRIBUTO 60-30 CFA II RATA - (PagoPA)                                       |   |
|                                                                          | MORA I RATA DAL 18º GG IN POLº (PagoPA)                                       |   |
|                                                                          |                                                                               |   |
|                                                                          | MORA TI/ITI RATA DAL 9º GC IN POL - (PagoPA)                                  |   |
|                                                                          | TASSA AMMISSIONE (Tassa novernativa)                                          |   |
|                                                                          | TASSA FREQUENZA (tassa governativa)                                           |   |
|                                                                          | TASSA IMMATRICOLAZIONE (tassa governativa)                                    |   |
|                                                                          |                                                                               |   |

- 3. Compila il campo Data versamento
- **4.** Clicca su Sfoglia e carica la ricevuta del bollettino postale (<u>recante il timbro con la data del pagamento</u>)

## 5. Clicca su Inserisci

| IUOVA TASSA                                                                                 |                                                             |
|---------------------------------------------------------------------------------------------|-------------------------------------------------------------|
| Tipo tassa                                                                                  | TASSA IMMATRICOLAZIONE (tassa governativa)                  |
| Tipo esonero                                                                                | · ·                                                         |
| C.C.P./C.C.B.                                                                               | 1016                                                        |
| N. Versamento                                                                               |                                                             |
| Data versamento                                                                             |                                                             |
| Anno accademico                                                                             | 2025/2026                                                   |
| Importo ISEE<br>(la fascia reddituale è calcolata automaticamente<br>dal sistema)           | •                                                           |
| Percentuale su importo %                                                                    | (I)<br>(I)                                                  |
| Massimo importo                                                                             | ( <b>9</b> )                                                |
| Imp. versamento<br>Virgola per separare decimali. NON inserire<br>simbolo € (es.: 1.150,70) | 6,04                                                        |
| Note:                                                                                       |                                                             |
| Selezionare immagine o scansione del<br>bollettin<br>- MAX 10MB (JPG,JPEG,PNG,PDF,          | Sfoglia) Nessun file selezionato                            |
| Atte                                                                                        | nzione: non sono ammesse immagini maggiori di <u>10MB</u> . |
|                                                                                             | Inserisci                                                   |

6. Ripeti la procedura selezionando TASSA FREQUENZA

| UOVA IASSA                                         |                                                                               |   |
|----------------------------------------------------|-------------------------------------------------------------------------------|---|
| Tipo tassa                                         |                                                                               | - |
| Tipo esonero                                       |                                                                               |   |
| С.С.Р./С.С.В.                                      | ADSU - CONTRIBUTO REGIONALE - (PagoPA)                                        |   |
| N. Versamento                                      | BOLLO IMPOSTA ANNUALE - (PagoPA)                                              |   |
| Data versamento                                    | CONTRIB. CORSI SINGOLI - (PagoPA)                                             |   |
| Anno accademico                                    | CONTRIB. I E II LIV. II RATA - (PagoPA)                                       |   |
| Importo ICEE                                       | CONTRIB. I E II LIV. III RATA - (PagoPA)                                      |   |
| (la fascia reddituale è calcolata automaticamente  | CONTRIB. I E II LIV. n. UNICA RATA - (PagoPA)                                 |   |
| dal sistema)                                       | CONTRIB. I E II LIV. NO MERITO/FC I RATA - (PagoPA)                           |   |
| Percentuale su importo %                           | CONTRIB. I E II LIV. NO MERITO/FC II RATA - (PagoPA)                          |   |
| Massimo importo                                    | CONTRIB. I E II LIV. NO MERITO/FC III RATA - (PagoPA)                         |   |
| Imp. versamento                                    | CONTRIB. I E II LIV. NO MERITO/FC UNICA RATA - (PagoPA)                       |   |
| Virgola per separare decimali. NON inserire        | CONTRIB. I RATA LABORATORI - (PagoPA)                                         |   |
| simbolo € (es.: 1.150,70)                          | CONTRIB. II RATA LABORATORI - (PagoPA)                                        |   |
| Note:                                              | CONTRIB. PASSAGGIO DI CORSO - (PagoPA)                                        |   |
|                                                    | CONTRIB. PRO. I RATA - (PagoPA)                                               |   |
| Selezionare immagine o scansione dei<br>bollettino | CONTRIB. PRO. II RATA - (PagoPA)                                              |   |
|                                                    | CONTRIB. PRO. III RATA - (PagoPA)                                             |   |
| - MAX 10MB (JPG,JPEG,PNG,PDF)                      | CONTRIB. PRO. UNICA RATA - (PagoPA)                                           |   |
| Atter                                              | CONTRIB. RATA UNICA LABORATORI - (PagoPA)                                     |   |
|                                                    | CONTRIB. RICOGNIZIONE POST INTERRUZIONE (PER OGNI ANNO INTERROTTO) - (PagoPA) |   |
|                                                    | CONTRIB. TESISTI - (PagoPA)                                                   |   |
|                                                    | CONTRIB. TRASFERIMENTI IN USCITA - (PagoPA)                                   |   |
|                                                    | CONTRIBUTO 60-30 CFA I RATA - (PagoPA)                                        |   |
|                                                    | CONTRIBUTO 60-30 CFA II RATA - (PagoPA)                                       |   |
|                                                    | MORA I RATA DAL 18° GG IN POI - (PagoPA)                                      |   |
|                                                    | MORA I RATA DAL 9°-18° GG - (PagoPA)                                          |   |
|                                                    | MORA I/II/III RATA DAL 1º-8º GG - (PagoPA)                                    |   |
|                                                    | MORA II/III RATA DAL 9° GG IN POI - (PagoPA)                                  |   |
|                                                    | TASSA AMMISSIONE (Tassa governativa)                                          |   |
|                                                    | TASSA FREQUENZA (tassa governativa)                                           |   |
|                                                    | TASSA IMMATRICOLAZIONE (tassa governativa)                                    |   |

Se accedi alla contribuzione ridotta clicca su Allega documentazione

I documenti da inserire sono:

**Modello ISEE in corso di validità** (in mancanza del quale dovrà essere versato il contributo onnicomprensivo massimo) oppure **Modulo di Richiesta Esonero per Studenti con Disabilità** (insieme alla relativa certificazione)

| Servizi per gli studenti - Istituti di Alta Cultura - Conservatori                                                                                                    | U<br>Logout           |
|----------------------------------------------------------------------------------------------------|-----------------------|
| Image: Stand Stand Stan | Allega documentazione |
| Clicca su Stoglia), digita il nome del documento in <mark>Oggetto</mark> e poi clicca su Inserisci docu                                                                                                    | mento                 |
| RICHIESTA DI IMMATRICOLAZIONE - ANCORA NON INVIATA<br>SEZIONE DOCUMENTAZIONE                                                                                                    |                       |
| 1       Seleziona       Sfoglia       lessun file selezionato.         3       Inserisci documento         2       Oggetto                                                                                                    |                       |
| Allegati & XXXXX Caricato in Richiesta di Ammissione<br>Bollettino domanda ammissione di DIDA SEGRE                                                                                                    |                       |

Puoi utilizzare la sezione Allega Documentazione anche per caricare i seguenti moduli di richiesta:

| Menu precedente Anagrafica 🕞 Esami sostenuti e Piano Studi 🚎 Crediti v 🖸 Tasse 킞 Stamp 🗐 Allega documentazione 🗸 Invia D                                                               | omanda |
|----------------------------------------------------------------------------------------------------|--------|
| RICHIESTA DI IMMATRICOLAZIONE - ANCORA NON INVIATA<br>SEZIONE ANAGRAFICA I                                                                                                    |        |
| <ul> <li>Modulo domanda Part-Time</li> <li>Modulo Doppia Iscrizione</li> <li>Puoi scaricarli dalla voce modulistica del seguente link: https://www.conservatoriope.it/info-</li> </ul> |        |

- Clicca su Invia domanda
- Verifica che tutti i passaggi siano stati svolti correttamente, poi clicca su Conferma i dati ed invia la domanda

| denti - Istituti di Alta Cultura - Conservatori                                                                                           | Cogout<br>Logout                                                                                                    |
|----------------------------------------------------------------------------------------------------|----------------------------------------------------------------------------------------------------|
| Keru Precedente Est Anagrafica Esami sostenuti e Piano Studi                                                                              | Crediti v Crediti v Credit |
| RICHIESTA DI IMMATRICOLAZIONE - ANCORA NON INVIATA<br>SEZIONE TASSE 🔝                                                                     | 1                                                                                                    |
| omanda è in fondo dopo i controlli. Dopo l'invio la domanda non sarà più modificabile!<br>CONTROLLO DATI GENERALE                         |                                                                                                    |
| Decumenti allegati                                                                                                    | Obbligatorio?                                                                                                    |
| Bollettini allegati alle tasse pagate (controllare anche qualora abbiate omesso di generare bollettini IUV per le tasse che lo prevedono) | 0                                                                                                    |
| CONTROLLO SULLE TASSE OBBLICATORIE<br>(Nessuna tassa obbligatoria da inserire)<br>Conferme i dati ed invia la domanda                     |                                                                                                    |
|                                                                                                    | denti - Istituti di Alta Cultura - Conservatori                                                                                                    |

> Riceverai una e-mail di conferma automatica solo quando la segreteria lavorerà la tua domanda